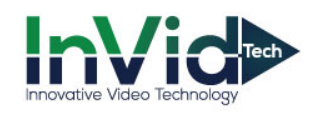

## Step 1: Setting up a GMAIL account.

1. Go to **My Account** setting page, click on the square and click my account.

| oogle                                                                           |                |                        | ~ Q                                            |                      |                   | LinchKing | III C    |       |
|---------------------------------------------------------------------------------|----------------|------------------------|------------------------------------------------|----------------------|-------------------|-----------|----------|-------|
| mail •                                                                          | C More *       |                        |                                                |                      | Step1             | 1         | <u> </u> |       |
| COMPOSE                                                                         | Primary        | Social Social          | Promotions                                     | +                    | 9                 | G         | 2        |       |
| iox (8)<br>irred                                                                | □ ☆ me         | TEST MESSAGE FROM: No  | twork Video Recorder - This e-mail is used     | to test whether your | My Account        | Search    | Maps     |       |
| nt Mail                                                                         | □ ☆ me         | TEST MESSAGE FROM: No  | etwork Video Recorder - This e-mail is used    | to test whether your |                   |           | $\sim$   | 1     |
| Adris (1)<br>Adre =<br>LinchKing = Q<br>D<br>No recent chats<br>Start a new one | ⊡ ☆ me         | TEST MESSAGE FROM: NO  | twork Video Recorder - This e-mail is used     | to test whether your | YouTube           | Play      | Gmail    |       |
|                                                                                 | ⊡ ☆ Google     | <b>已生成应用专用密码</b> -已成功  | 创建密码"nvr2" 尊敬的LinchKing,您好! 您已                 | 2016年5月26日3          |                   |           |          |       |
|                                                                                 | □ ☆ me         | TEST MESSAGE FROM: NO  | twork Video Recorder - This e-mail is used to  | test whether your S  |                   | 31        | Gt       | ,     |
|                                                                                 | □ ☆ me         | TEST MESSAGE FROM: NO  | etwork Video Recorder - This e-mail is used to | test whether your S  | Drive             | Calendar  | Google   | +     |
|                                                                                 | ⊡ s≿ me        | TEST MESSAGE FROM: NO  | twork Video Recorder - This e-mail is used     | to test whether your | GX                | -         |          |       |
|                                                                                 | 🗆 🚖 me         | TEST MESSAGE FROM: NO  | etwork Video Recorder - This e-mail is used    | to test whether your | Translate         | Photos    |          |       |
|                                                                                 | □ ☆ me         | TEST MESSAGE FROM: NO  | twork Video Recorder - This e-mail is used     | to test whether your |                   |           |          |       |
|                                                                                 | □ ☆ me         | TEST MESSAGE FROM: NO  | twork Video Recorder - This e-mail is used to  | test whether your S  |                   | More      |          |       |
|                                                                                 | 🗌 🚖 Google (2) | <b>已生成应用专用密码</b> - 已成功 | 创建密码"nvr/dvr" 尊敬的LinchKing,您好! 划               | 8已在 2016年5月22日       | 星期日上午11:08(       | GMT) 成功为  | hi ce N  | May 2 |
|                                                                                 | 🗆 ☆ Google     | 您的帐户在Windows设备上的       | Internet Explorer中有新的登录活动 - 您的帐户               | 在Windows设备上的In       | itemet Explorer中有 | 前的登录活动    | 11 @ N   | Aay 2 |

2. Click Signing in to Google.

| C Attps://myaccount.google.com/?utm_source                    | =OGB                                                                                   | 4                                                                            |
|---------------------------------------------------------------|----------------------------------------------------------------------------------------|------------------------------------------------------------------------------|
| Account                                                       |                                                                                        | 地要翻译该网页码? 选项                                                                 |
|                                                               | G M 🤒 Ҟ 🗖                                                                              | BH2 ∑ ►                                                                      |
|                                                               | Welcome, LinchKing JK                                                                  |                                                                              |
| Control, protec                                               | t, and secure your account                                                             | ;, all in one place                                                          |
| My Account gives you quick access to settings and too         | ols that let you safeguard your data, protect your privacy, an work better for you.    | d decide how your information can make Google services                       |
| Sign-in & security >                                          | Personal info & privacy >                                                              | 🔅 Account preferences 🔹 >                                                    |
| Control your password and account-access settings. Click here | Manage your visibility settings and the data we<br>use to personalize your experience. | Set language, accessibility, and other settings that<br>help you use Google. |
| Signing in to Google                                          | Your personal info                                                                     | Language & Input Tools                                                       |
| Device activity & notifications                               | Activity controls                                                                      | Accessibility                                                                |
| Connected apps & sites                                        | Ads settings                                                                           | Your Google Drive storage                                                    |
|                                                               | Account overview                                                                       | Delete your account or services                                              |
|                                                               | Control your content                                                                   |                                                                              |

3. Click Allow all less secure apps on.

| coount Sign-in & sec                                                                                                    | urity                                                                                                    |                                                                                                    |
|----------------------------------------------------------------------------------------------------|----------------------------------------------------------------------------------------------------|----------------------------------------------------------------------------------------------------|
| 14                                                                                                    | Connected apps & sites                                                                                                    |                                                                                                    |
| A material<br>wag sets Congle<br>en and eque datases<br>en and eque datases<br>al adró A per Acong<br>equesta al fo<br>sugge Congle est day | See the of olds approach of the cars lives<br>spreach outprice to activities buy of second and remote<br>outprice to activities to use to use. | Appo to the first for your account.<br>More any put of the advances of some the large them converted,<br>Convertight Convertight C |
| nolson somet<br>a produktionen<br>ganget Tapa Ten k<br>talletty<br>talletty<br>megan Social talletty<br>megan social talletty               |                                                                                                    | Bruer postavnih.<br>Vozinev na sposod prazovnik.<br>Listom voze                                                                                                    |
| Bongio<br>Poliky<br>vi Faodianic                                                                                                    |                                                                                                    | A low less maxim sport EN<br>Servicion Casple agos est divisive una loss avecurs sign involvedage, which<br>establismes que account of sendidir. "Its can item of a count for them appe<br>(advances recommend) or choose to use them destite divindue.                                                                                                    |

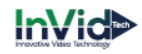

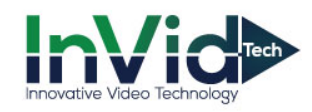

## Step 2 – Setting DVR/NVR Configurations

1. Setting Up Email Notifications on DVR/NVR

|               | Base          | WIFI        | 3G/4G       | P2P         | DDNS   | UPNP | Email      |       |  |
|---------------|---------------|-------------|-------------|-------------|--------|------|------------|-------|--|
| (     Channel |               | Enable      |             |             |        |      |            |       |  |
|               |               | SMTP server | smtp.gmail. | com         |        |      |            |       |  |
| Record        |               | Port        | 465         |             |        |      |            |       |  |
|               |               | Open SSL    |             |             |        |      |            |       |  |
| Alarm         |               | User name   | johnschuma  | n90@gmail.c | om     |      |            |       |  |
|               |               | Password    |             |             |        |      |            |       |  |
| () Smart      |               | Sender      | johnschuma  | n90@gmail.c | om     |      |            |       |  |
| P. Mahurada   |               | Title       | ALARM       |             |        |      |            | R     |  |
| CCC INELWORK  |               | Receiver1   | johnschuma  | n90@gmail.c | om     |      |            |       |  |
| Setting       |               | Receiver2   |             |             |        |      |            |       |  |
| Ţ,            |               | Receiver3   |             |             |        |      |            |       |  |
|               |               |             |             |             |        | -    | MailTest   | Apply |  |
|               | •<br>Playback | رکې<br>set  | Main        | tain        | Backup | Shut | l)<br>down |       |  |

- Go to Main Menu/Set-across bottom/Network-on the left/Email-across the top
- Check off "Enable"
- The SMTP Server will be "smtp.gmail.com"
- SMTP Port is "465"
- Enable the box for "Open SSL"
- The "Username" and "Password" must be your Gmail login information
- Enter the "Sender Name", this must be the same as your Gmail email I.E. Johnschuman90@gmail.com
- "Receiver 1-3" is the email address of the person(s) who will be receiving the alert email notifications. This does not have to be a Gmail address it can be anything you would like
- Click the **"Mail Test"** button to make sure you get a successful connection. If not, refer to Gmail account and make sure Less Secure Apps is turned On and all information is entered correctly. Once you get a success message Click **"Apply"** to save.
- 2. Enabling Motion Detection Emails

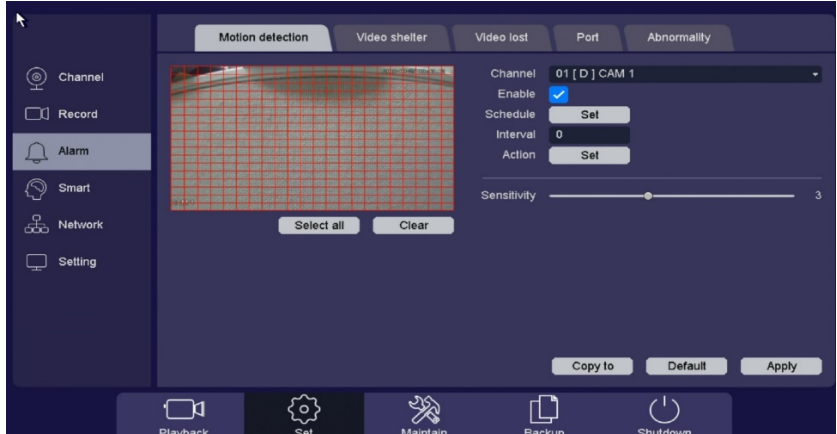

- Go to Main Menu/Set-across the bottom/Alarm-on the left/Motion Detection-across the top and select your camera under "Channel"
- Check off "Enable", set your sensitivity and set your motion mask as needed
- "Interval" Is if Snapshots are selected for that motion detection to be sent in body of email

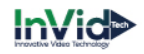

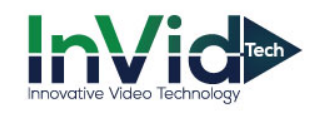

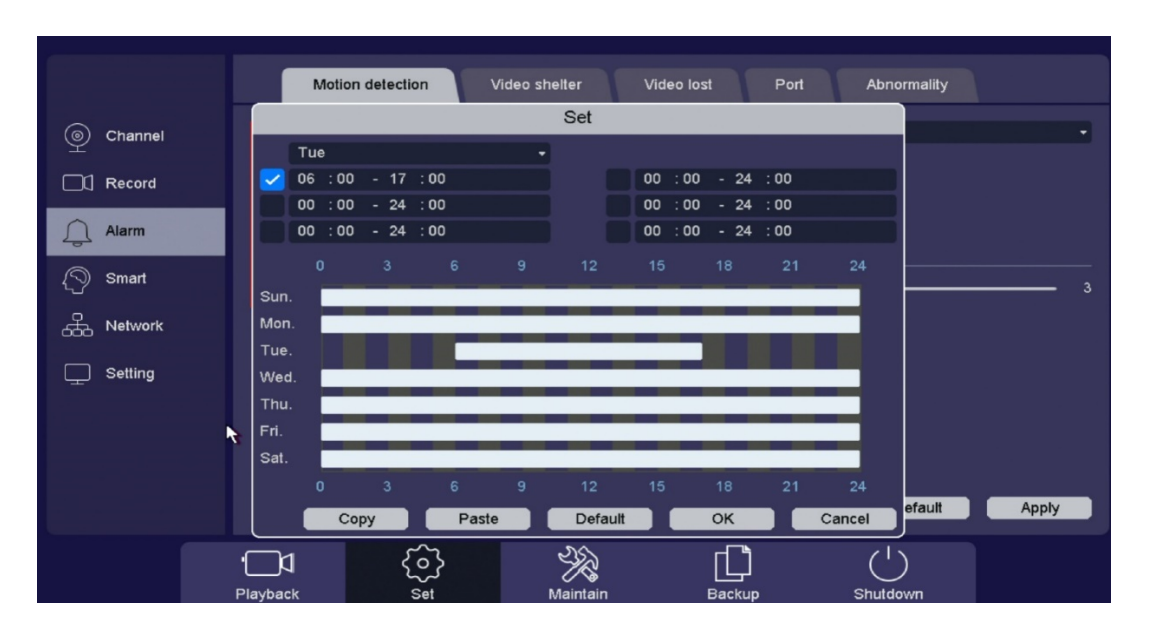

• **"Schedule"**, this arming schedule is setup for when you want this individual camera to send specific Actions selected. For instance, emails are sent 24/7 but Camera 1 only sends emails on Tuesday between 06:00-17:00

|           |                            | ······            | Action   | fideo lost Dest | A hard some still a second still a second state |       |
|-----------|----------------------------|-------------------|----------|-----------------|-------------------------------------------------|-------|
| Channel   | Alarm out                  | 1<br>10 Sec       |          |                 |                                                 |       |
| C Record  | Show message               |                   |          |                 |                                                 |       |
| Alarm     | Buzzer                     |                   |          |                 |                                                 |       |
| Smart     | Record CHN<br>Record delay | 1 2 3 4<br>10 Sec |          |                 |                                                 |       |
| A Network | PTZ Act<br>Tour            | Set 1 2 3 4       |          |                 |                                                 |       |
| Setting   | ✓ Snapshot                 | 1234              |          |                 |                                                 |       |
|           | *                          |                   |          |                 |                                                 |       |
|           |                            |                   |          |                 | Save                                            | Apply |
|           |                            | <u></u>           | ×        |                 |                                                 |       |
|           | Playback                   | Set               | Maintain | Backup          | Shutdown                                        |       |

• "Copy/Paste" allows you to copy current channel and paste to another channel(s)

• "Action" make sure to check off "Send Email"

•Below, click on **"Snapshot"** and check off the channel number if you would like a picture along with your email notification

•Click on "Save" to apply

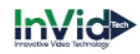